# KEYMASTER POLDIAG

World leaders in servicing BCM2 VAG IMMO

## Read/Decode/Extract IMMO data from BCM2 with LOCKED NEC chip! 2013-2018 ALL BCM2 VERSIONS (8K0, 4H0) SW 621, 633, 711, 825 and much more... NO NEED WORKING KEY!

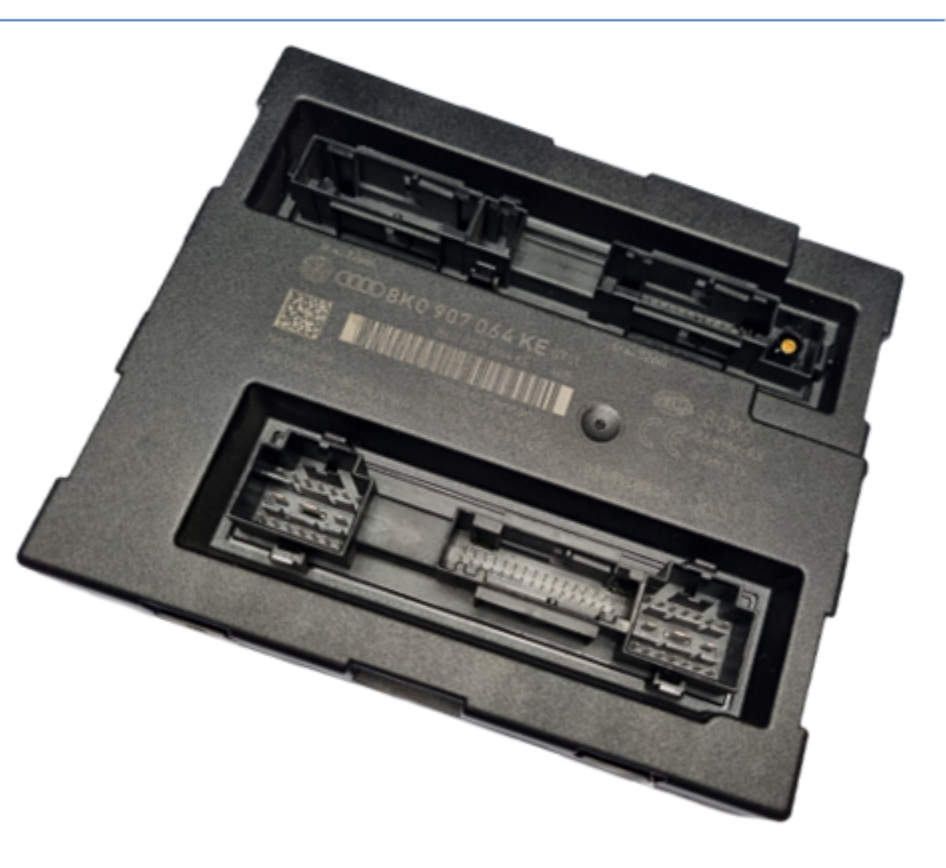

Support Audi 2008-2018: A4, S4, RS4, A5, S5, RS5, Q5, SQ5, A6 C7, S6, RS6, A7, S7, RS7, A8, S8, and Touareg

### How USE BCM2 locked NEC immo data extractor.

Connect the **adapter cable wires** as shown in the <u>diagram</u>. Connect the power and <u>CAN HIGH and CAN LOW</u>.

Open our software. Go to the CAR MODEL-> BCM2 section  $\rightarrow$  KEY Learning Now select connection type as " **BENCH MODE**"

| 🕀 PolDiag 1.0.7 beta                                                                                                    |                                                                                                    |              |         | -            | 0 X     |
|----------------------------------------------------------------------------------------------------|----------------------------------------------------------------------------------------------------|--------------|---------|--------------|---------|
| AUDI                                                                                                    |                                                                                                    | Check Update | Oevices | Chi Settings | () Help |
|                                                                                                    | Information                                                                                                    |              |         |              |         |
| Tools                                                                                                    | VIII:<br>VAC Has<br>Version:<br>Version: |              |         |              |         |
| BCM2                                                                                                    | Ovor special deb functions in ey ceaning in key programmer                                                                                                    |              |         |              |         |
| ECU CU                                                                                                    | VIIE BCM2 Read OBD MODE (Full Brand)                                                                                                    |              |         |              |         |
| ECU desel/gasoline                                                                                                    | ECU CS: BENCH MODE (A4, A5, Q5)                                                                                                    |              |         |              |         |
| DUSCHMEDICLY                                                                                                    | KEY CS: BEIKCH MODE (A6, A7, A8, Touareg)                                                                                                    |              |         |              |         |
|                                                                                                    | MAC Config                                                                                                    |              |         |              |         |
|                                                                                                    | PIII: PowerClass:                                                                                                    |              |         |              |         |
|                                                                                                    | Key1: Key Learning                                                                                                    |              |         |              |         |
| <                                                                                                    | Key2: Repare Dealer Key                                                                                                    |              |         |              |         |
|                                                                                                    | Key3: Key authenticated:                                                                                                    |              |         |              |         |
|                                                                                                    | Key4: 2 Transponder locked:                                                                                                    |              |         |              |         |
|                                                                                                    | Key5: Transponder learned:                                                                                                    |              |         |              |         |
|                                                                                                    | Key6: Keys count: 1 V                                                                                                    |              |         |              |         |
|                                                                                                    | Key7:                                                                                                    |              |         |              |         |
|                                                                                                    | Key8:                                                                                                    |              |         |              |         |
|                                                                                                    |                                                                                                    |              |         |              |         |
| 1         28.05.2021 13:00:+4]; PODgs version 1.0.7 beta. <a href="http://keymastec.al">http://keymastec.al</a> 28.05.2021 13:00:+4]; Program launched |                                                                                                    |              |         |              |         |

#### and click "Collect BCM2 DATA BENCH"

After a few seconds, the software will ask you to select where to save the **special file**-> select location and click "**save**"

| PolDiag 1.0.7 beta                                                                                                    |                                                         |                                                     |        | _                                                                   |                                                                                                    |                |            | -           | <i>a</i> > |
|----------------------------------------------------------------------------------------------------|---------------------------------------------------------|-----------------------------------------------------|--------|---------------------------------------------------------------------|----------------------------------------------------------------------------------------------------|----------------|------------|-------------|------------|
| 😝 Zapisywanie jako                                                                                                    |                                                         |                                                     | >      | Contraction 1000                                                    |                                                                                                    | P Check Update | Devices    | Settings    | 🕜 Help     |
| Captywane jako     Captywane jako     Diagrams BCM2     Diagrams BCM2     Diagrams BCM2     Nazwa     Test_SET_2     Wrideo     Pubpit     OneOfrice     tokazz     tokazz     Tan tomputer     publicteki     Sec     aus info     v      c                                                                                                    | Data modyfikacji Zadne alementy nie pasują do kryteriów | 5 Pressukaji BG                                     | CM2    | UZ228100A046781<br>B009270645E<br>21 (8K09070645E)<br>zy Programmer | Read Info      BCH2 Read      BERCH HODE (A4, A5, Q5)      Collect BCH2 Qata BERCH      @ Read BCH2 Immo Data BERCH      @ Read BCH2 Immo Data BERCH                                                                                                    | V Check (paste | W. Devices | ۷۶ settings | () Hep     |
| Nativa pikur ( <u>MAUZZZ IDOAAU3731 (Donr Corret</u><br>Zapitz jeko typ: ( <u>Binary filer (*bin</u> )<br>~ Ukryj foldery                                                                                                    |                                                         | Zapisz<br>Key4t<br>Key5c<br>Key6c<br>Key7;<br>Key8c | Anuluj |                                                                     | We cannot out a four out a feature out a feature out a |                |            |             |            |
| 10.11.01         200801.00.805800.00000           10.11.01         FAZTE H-14-94.51.22000.0182           10.11.01         FAZTE H-14-94.51.22000.0182           10.11.01         FAZTE H-14-94.51.22000.0182           10.11.01         FAZTE H-14-94.51.22000.0182           10.11.01         FAZTE H-14-94.51.22000.0182           10.11.01         FAZTE H-14-94.51.22000.0182           10.11.02         Cold P-40.010           10.11.02         Cold P-40.010           10.11.02         Cold P-40.010           10.11.02         Cold P-40.010           10.11.02         Cold P-40.010           10.11.02         Cold P-40.010 | 0                                                       |                                                     |        |                                                                     |                                                                                                    |                |            |             |            |

Next click "Read BCM2 immo data BENCH"-> and chose file saved in previus step.

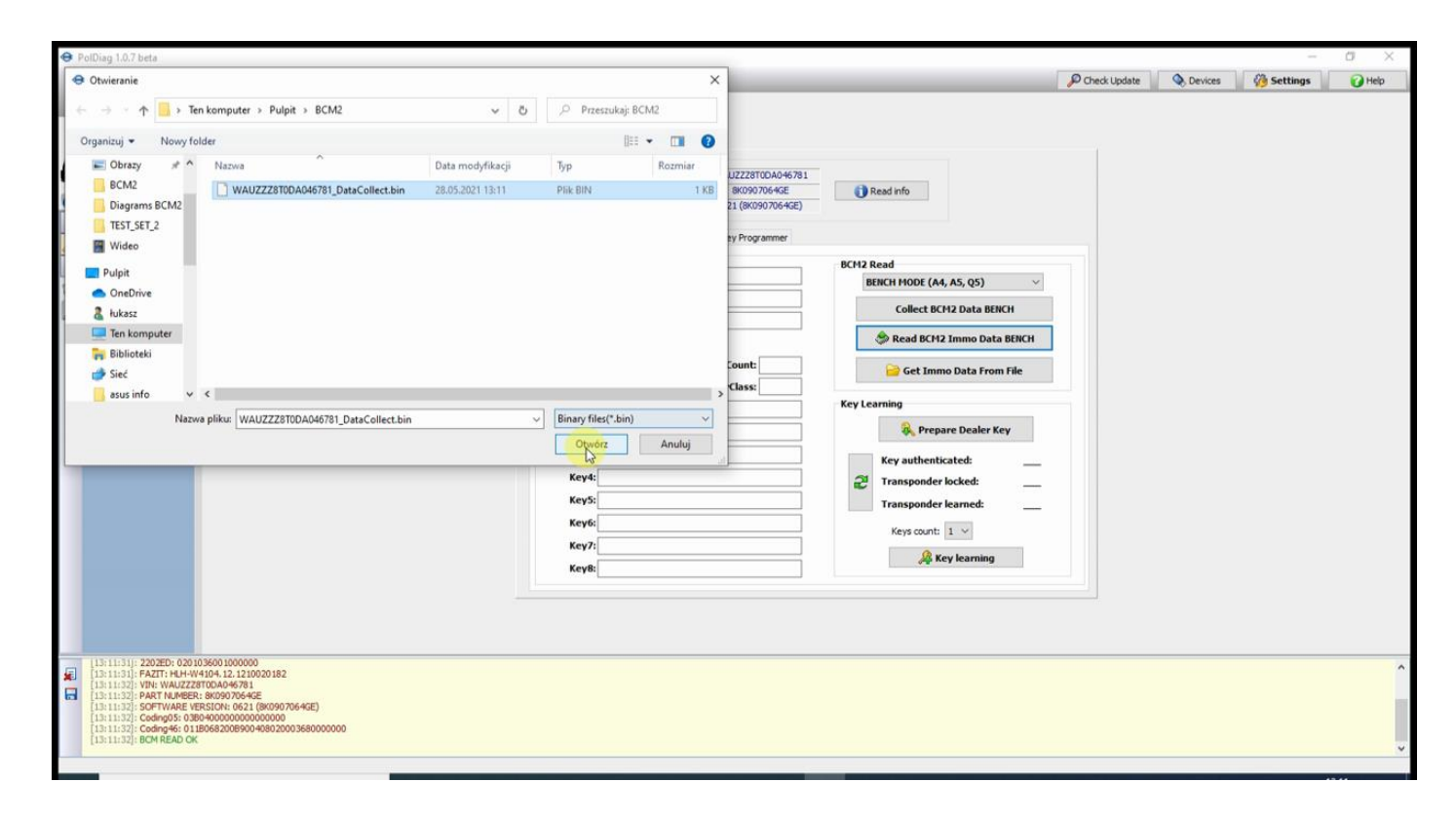

Now the software will start **BCM2 preparation** and then the **immo data extracting**. At this point, it will display **CS**, **VIN**, **MAC**, **number of saved keys and all necessary data**.

NOTE- Do not perform any activities until this process is completed!!

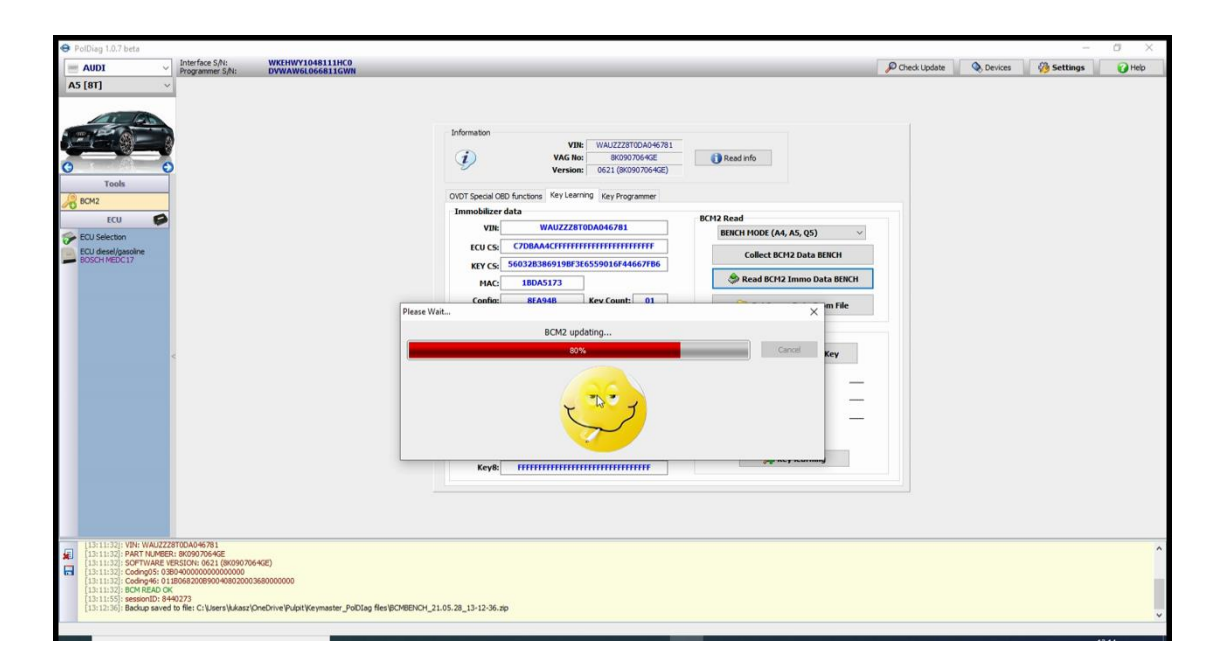

After completing this step disconnect the wires from the BCM2 and fit it back to the car. Now you can either make the **dealer key** or save the immo data for future use. **DO NOT CLOSE SOFTWARE!** 

## **Dealer KEY PREPARING**

There are **two ways** to prepare the dealer key.

#### 1. <u>Keymaster PolDiag COIL ADAPTER (fast)</u>:

#### Press "Prepare Dealer Key"

Software ask You if You have ur **Coil Adapter**? -> Select "**YES**" and connect the **COIL ADAPTER** to the programmer.

Insert new or renewed key to COIL ADAPTER and press "OK"

| AUDT Interface S/N: WKEHWY1048111HC0                                                                                                    |                                                                                                    | Chack Lindate | O Devices | Ch Settings | Allelo |
|----------------------------------------------------------------------------------------------------|----------------------------------------------------------------------------------------------------|---------------|-----------|-------------|--------|
| AUDI       VICHING CASH INFO         S [67]       VICHING CASH INFO         Tools       VICHING CASH INFO         COLOR       VICHING CASH INFO         COLOR       VICHING CASH INFO | Information         VIII:         WALIZZZETUDA046781           VAC Nov         B009070646E         Read info           VVII:         VACNOV         B009070640E         Read info           OUIDT Special GBD functions         Rey Learning         Key Special GBD functions         BCH2 Read           VIII:         VALUZZETIODA046781         BCH2 Read         BCH2 Read           VIII:         VALUZZETIODA046781         BCH2 Read         BCH2 Read           VIII:         VALUZZETIODA046781         Collect All Key Lost Data OI         Cellect All Key Lost Data OI           VIII:         VALUZZETIODA046785         Config         Ect 20005         Cellect All Key Lost Data OI           VIII:         VALUZZETIODA046785         Config         Cellect All Key Lost Data OI         Cellect All Key Lost Data OI           VIII:         VALUZZETIODA0467786         Config         Cellect All Key Lost Data OI         Cellect All Key Lost Data OI           VIII:         VIII:         Config         Ect Tamoo Data From From From From From From From From | Credit Update | C Devices | Settings    | i Heb  |
| 13:11:32          Coding05: 038H000000000000           13:11:32          Coding46: 0118968200990400200056000000           13:11:35:         Execution 1018940200           13:11:35:         Feldowidt Schwarz (Check Verlage)           13:11:35:         Execution 2018           13:11:35:         Execution 2018           13:11:35:         Execution 2018           13:11:35:         Execution 2018           13:11:35:         Execution 2018           13:11:35:         Execution 2018           13:11:36:         Execution 2018           13:15:40:         Execution 2018           13:15:40:         Execution 2018           13:15:40:         Execution 2018           13:15:40:         Execution 2018           13:15:40:         Execution 2018           13:15:40:         Execution 2018           13:15:40:         Execution 2018                                                                                                    | Кеув: <u>тттттттттттттт</u> <u>Ж Кеуlearning</u>                                                                                                    |               |           |             | ^      |

The software after check key will save the **nessesary data** in the key and **confirm the end of the process**.

| 😔 PolDiag 1.0.7 beta                                                                                                    |                                                                                                    |                |           |          | c ×  |
|----------------------------------------------------------------------------------------------------|----------------------------------------------------------------------------------------------------|----------------|-----------|----------|------|
| AUDI VINTErface S/N: WKEHWY1048111HC0<br>Programmer S/N: DVWAW6L066811GWN                                                                                                    |                                                                                                    | P Check Update | Q Devices | Settings | Help |
| AUDI       Phteface S/R:       WKCHWYL043111CO         AS [87]       DWWAWGL066511GWN         FCU       FCU         FCU       FCU         FCU <td< th=""><th>Information       VIB:       VALUZ228100A046781         VAC Rec:       80090706422       Itel Red info         OVOT Special OED functions:       Key Foognamer         Immobilizer data       BCH2 Read         VB:       VALUZ228100A046781       BCH2 Read         VB:       VALUZ228100A046781       Collect All Key Lost Data OBD         ECU CS:       COMMACTIFFFFFFFFFFFFFFFFFFFFFFFFFFFFFFFFFFFF</th><th>Check Update</th><th>Devices</th><th>Settings</th><th>Нер</th></td<>                                                                                                    | Information       VIB:       VALUZ228100A046781         VAC Rec:       80090706422       Itel Red info         OVOT Special OED functions:       Key Foognamer         Immobilizer data       BCH2 Read         VB:       VALUZ228100A046781       BCH2 Read         VB:       VALUZ228100A046781       Collect All Key Lost Data OBD         ECU CS:       COMMACTIFFFFFFFFFFFFFFFFFFFFFFFFFFFFFFFFFFFF | Check Update   | Devices   | Settings | Нер  |
| In the second second seco | 21.05.28_13-12-36.mp                                                                                                    |                |           |          | •    |

**Done.** Dealer Key is ready

#### 2. Dealer KEY from KEY FILE

You can prepare DEALER KEY also when you have **eprom file** read from new or renewed key using other device.

Press "Prepare Dealer Key"

Software ask You if You have ur **COIL ADAPTER**?-> select "**No**" and then select the **eprom key file** from your disk.

The software will check and save the nessesary data in **key file**. **Save prepared** file on Your disk. Last step is **write prepared file** to the key using the **same tool** as you read. **Dealer key is ready**.

## **KEY LEARNING STEPS.**

Connect Keymaster PolDiag OBD INTERFACE to Car OBD.

#### Go to the CAR MODEL-> BCM2 section → KEY Learning

Instert the prepared key into the ignition, choose the number of keys you want learn (In our example 1) and select "**KEY LEARNING**"

Confirm that key is in IGNITION.

The software will **ask** if the dashboard **display shows L1 / 1**? (In our example we learn 1 key) If so click "**OK**" and wait to end process confirmation.

DONE. KEY IS READY TO START CAR.

#### **IMPORTANT !!!!**

**AUDI A6 C7, A7, A8, Touareg 2010+ ALL KEY LOST - ADDITIONAL ACTION REQUIRED!** Please note that models such as the <u>Audi A6 C7, A7, A8</u> to prepare the DEALER KEY when **ALL KEY ARE LOST** require additional data called " **SYNCRO data**"

Our team can calculate syncro data after sending us the files from the **engine ecu, gearbox ecu** and (if exist) **ELV**. (paymant service)

**Step1** Extract IMMO DATA from LOCKED BCM2 with KEYMASTER POLDIAG. **Step2** Send to us togheter with READOUT from **ENGINE ECU**, **GEARBOX ECU**, and **ELV** to get "syncro data"

KeymasterPoldiag@gmail.com

#### BCM2 PCB CONNECTION DIAGRAM KEYMASTER POLDIAG

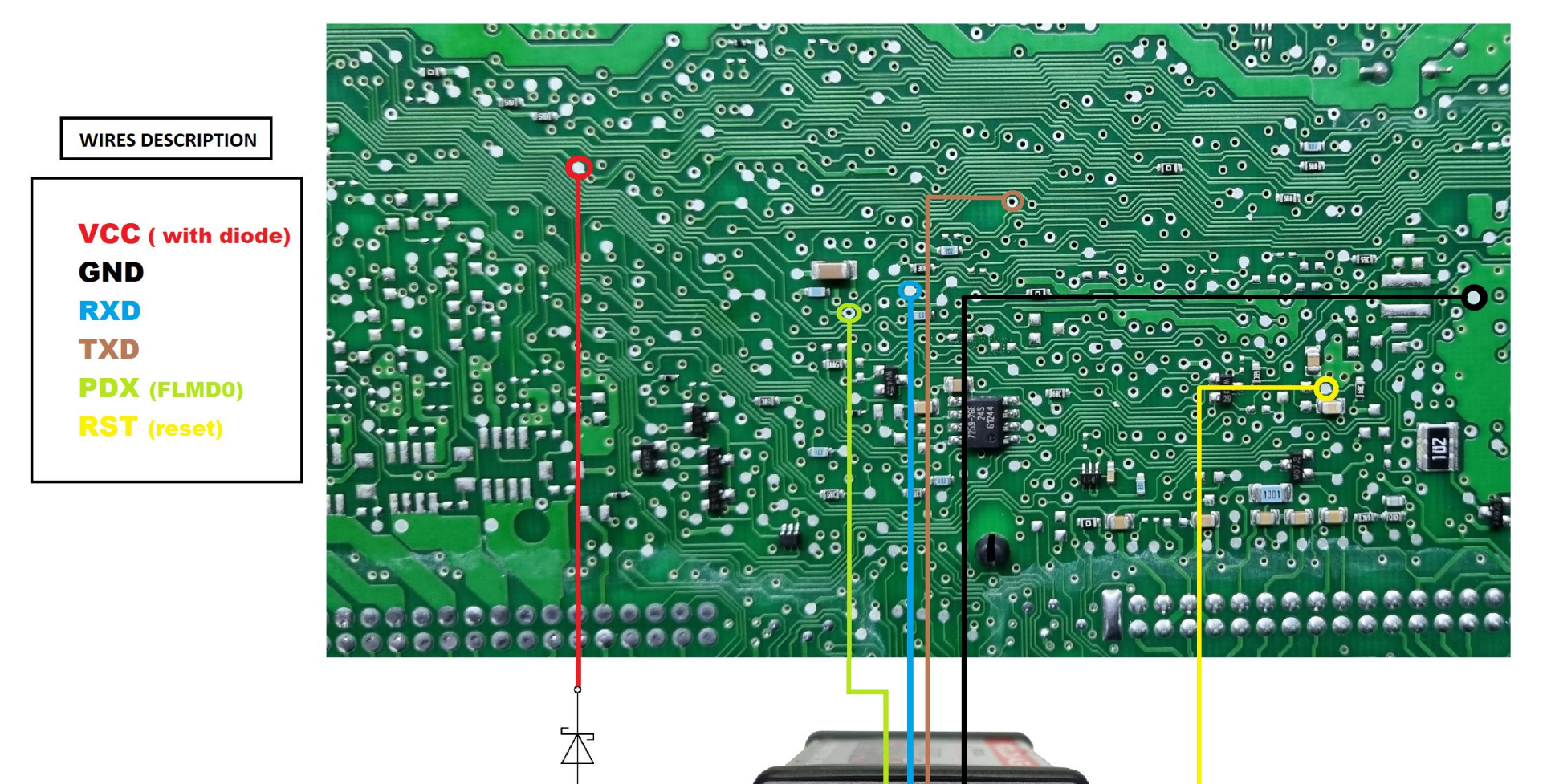

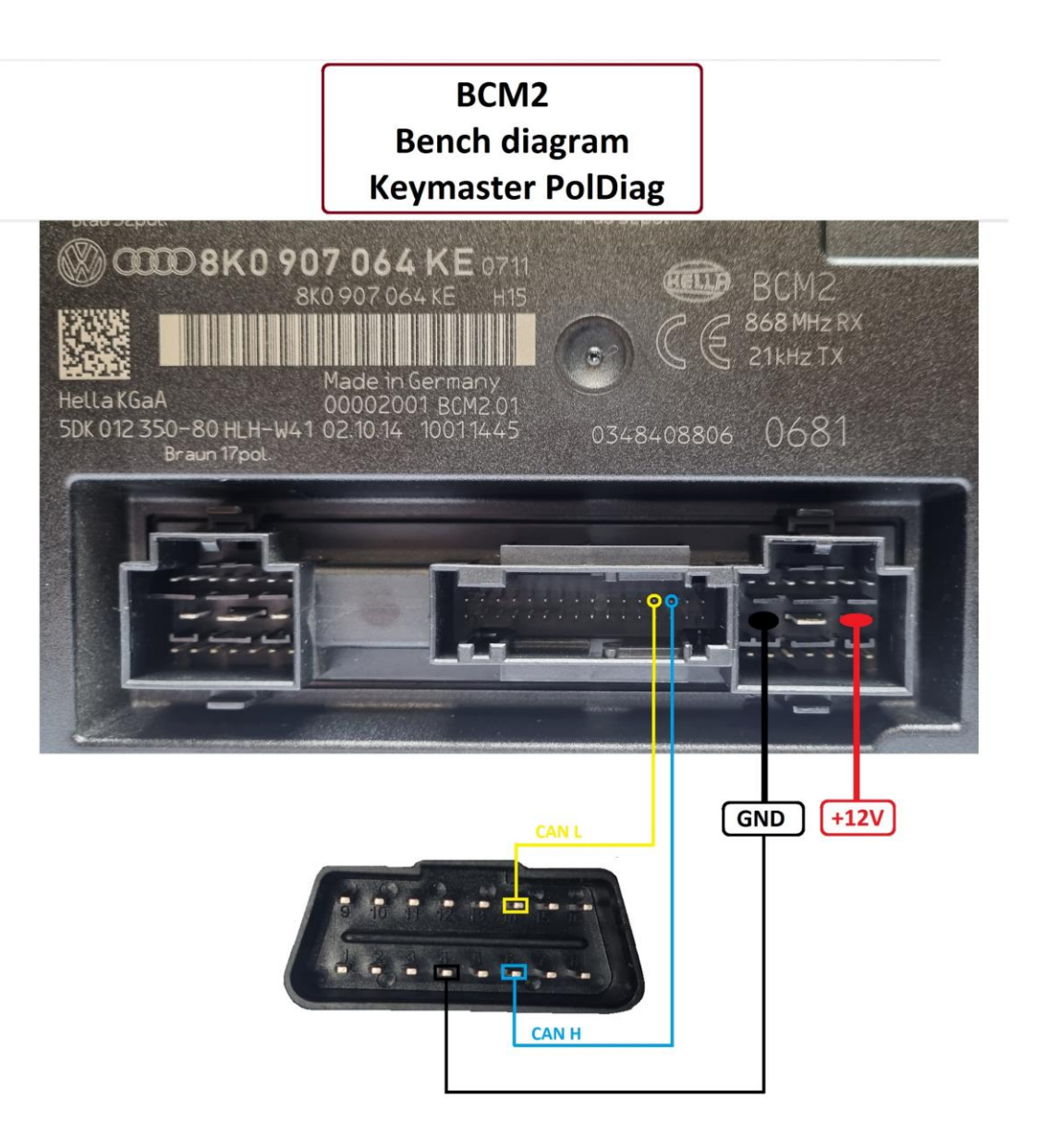